## Procedure to register school/college/institution:

- Open the URL-www.scholarships.gov.in in the web browser
- National Scholarship Portal Home Page is Displayed
- Click on the Services Register School/College (In Home Page)
- Before Registering, check if it is already Registered with the Portal by using the "Find School/College" Details available on the left hand side of the webpage.
- If it is not found in the list then proceed for registration by **Selecting "Register School/College"** available on the right hand side of the web page.
- A Registration Form titled -<u>Register School/College/University</u> Details is displayed on the Right Hand Side of the Webpage
- Fill in the Institute Registration Form as provided and click on submit button.
- Once the Online form is Successfully Submitted, The Institute will be verified and approved by the respective state Nodal Officer.
- Some states have published the details of nodal officers to the National Scholarships Portal. These can be viewed by clicking on "Services Know your state nodal officer" on the home page.
- After the Verification & Approval process, the respective Login Credentials (user id and password) will communicated to the school/college through SMStothe State Nodal Officer.